# How to log into NOUS

# Contents

| 1. | Log | gging into NOUS with 2-StepVerification ······            |
|----|-----|-----------------------------------------------------------|
|    | 1.  | Entering your ID and password ······P.3                   |
|    | 2.  | How to get verification code·····P.8                      |
| 2. | Ena | abling Single Sign On for NOUS with Shibboleth ······P.15 |
|    | 1.  | What is Single Sign On ?·····P.15                         |
|    | 2.  | Setting up Shibboleth ······P.16                          |
|    | 3.  | How to log into NOUS with Single Sign On·····P.25         |
| 3. | Res | setting Password ·····P.27                                |
| 4. | Inc | quiry······P.37                                           |

| Login ID:                                                                                                    |
|----------------------------------------------------------------------------------------------------|
| Login                                                                                                    |
| Shibboleth authentication                                                                                                    |
| For your single sign-on to NOUS, your institutional identification provider (IdP) must<br>allow the 'eduPersonTargetedId' attribute to be referred by the NOUS service provider (SP).<br>You should also agree to do so in the confirmation dialog. |
| Login via Shibboleth                                                                                                    |
|                                                                                                    |
|                                                                                                    |
|                                                                                                    |
|                                                                                                    |
|                                                                                                    |
|                                                                                                    |
|                                                                                                    |
|                                                                                                    |
|                                                                                                    |
|                                                                                                    |
|                                                                                                    |

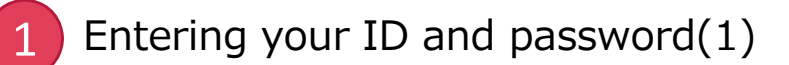

Please open the login page for NOUS from here( <u>https://nous.nins.jp/user/signin</u> ).

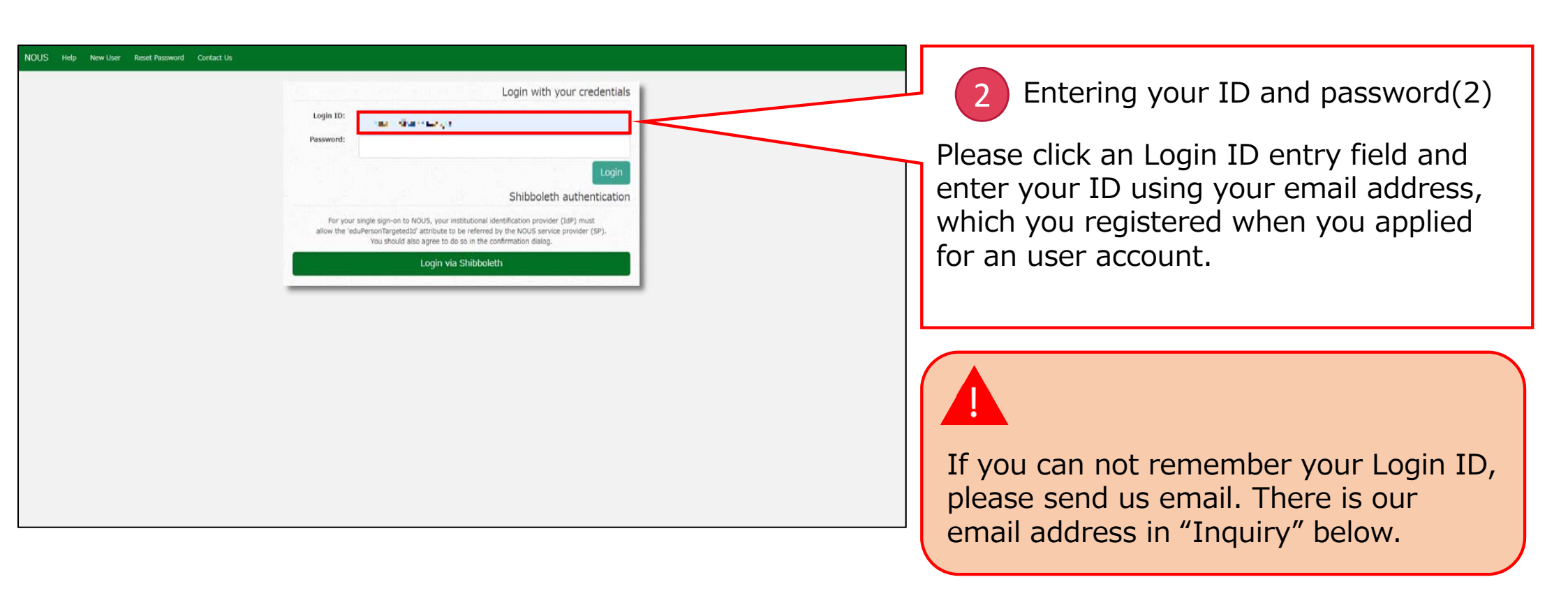

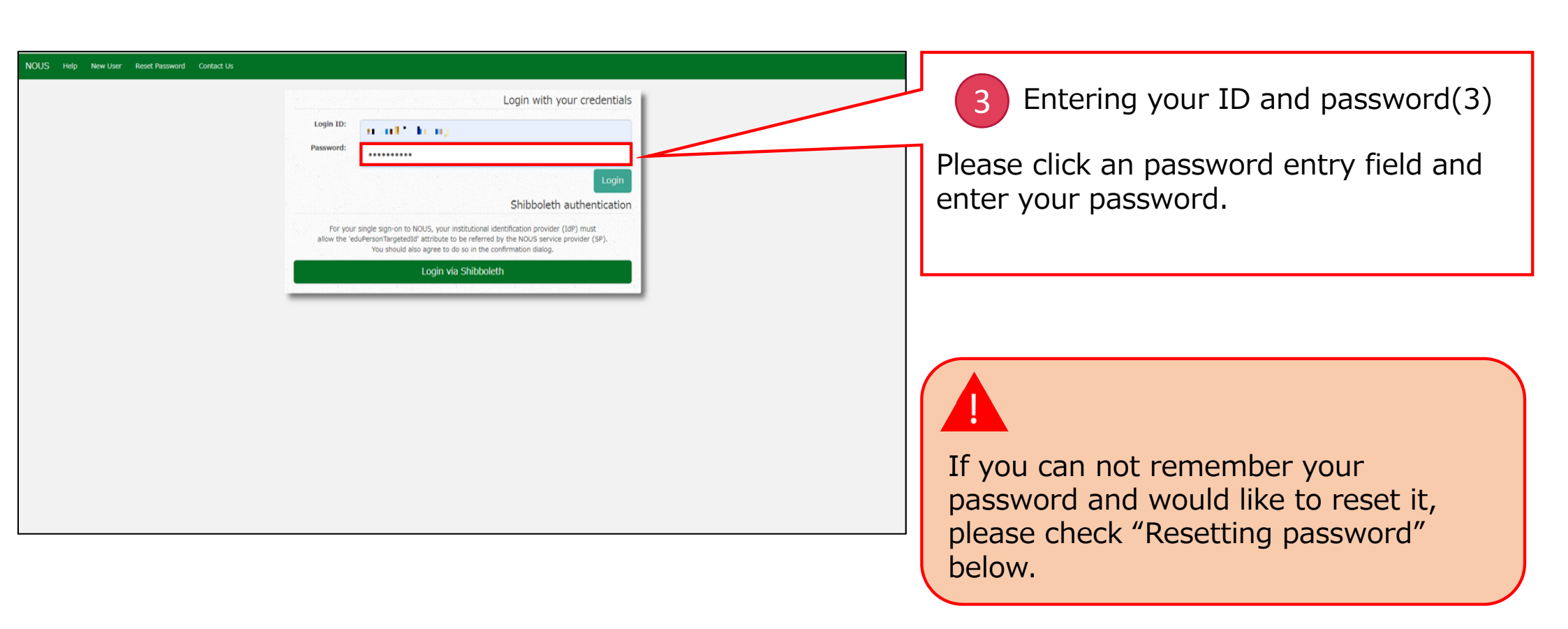

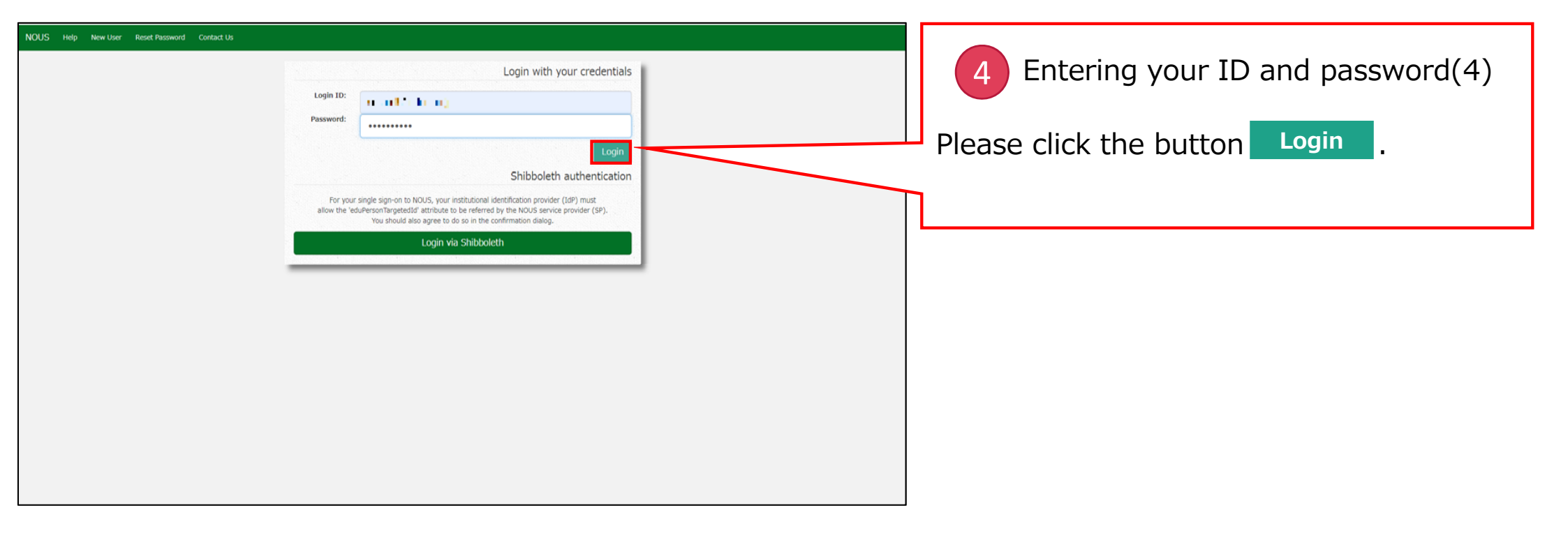

| Flease enter authentication key                                                                                                    |
|----------------------------------------------------------------------------------------------------|
| This site will send you some related notifications via "no-reply@nous.nins.jp."<br>Please setup your mail system to accept this address or "@nous.nins.jp" domain<br>beforehand. |
| Pugih titis builtan to ulifain your keyende.                                                                                                    |
| Please enter the obtained authentication key:                                                                                                    |
| ОК                                                                                                    |
|                                                                                                    |
| Cancel                                                                                                    |
|                                                                                                    |
|                                                                                                    |
|                                                                                                    |
|                                                                                                    |
|                                                                                                    |
|                                                                                                    |
|                                                                                                    |
|                                                                                                    |
|                                                                                                    |
|                                                                                                    |

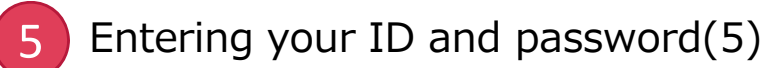

Please confirm the webpage has been switched and your ID and password are correct.

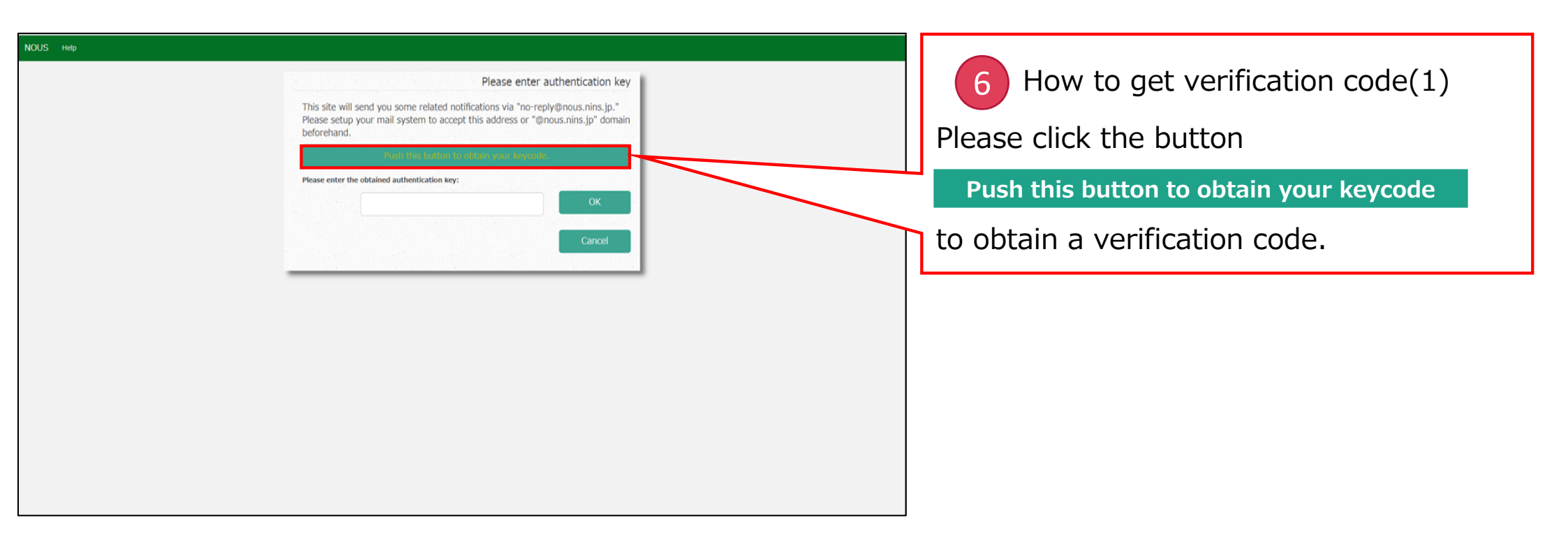

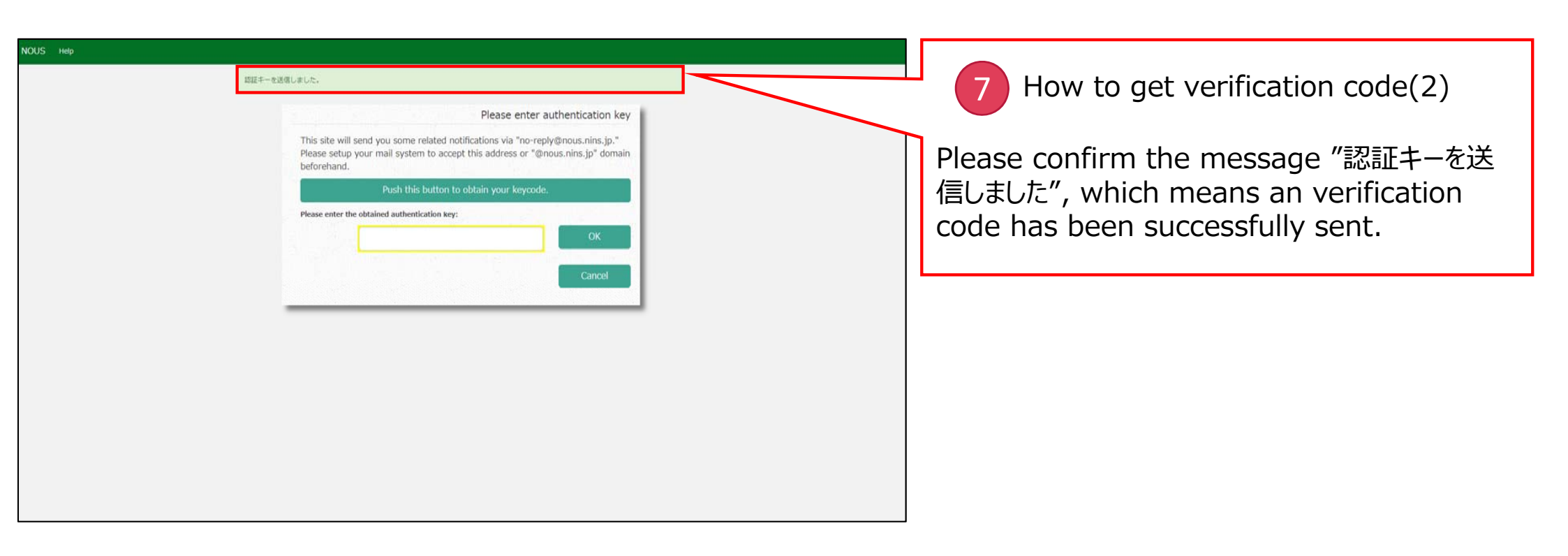

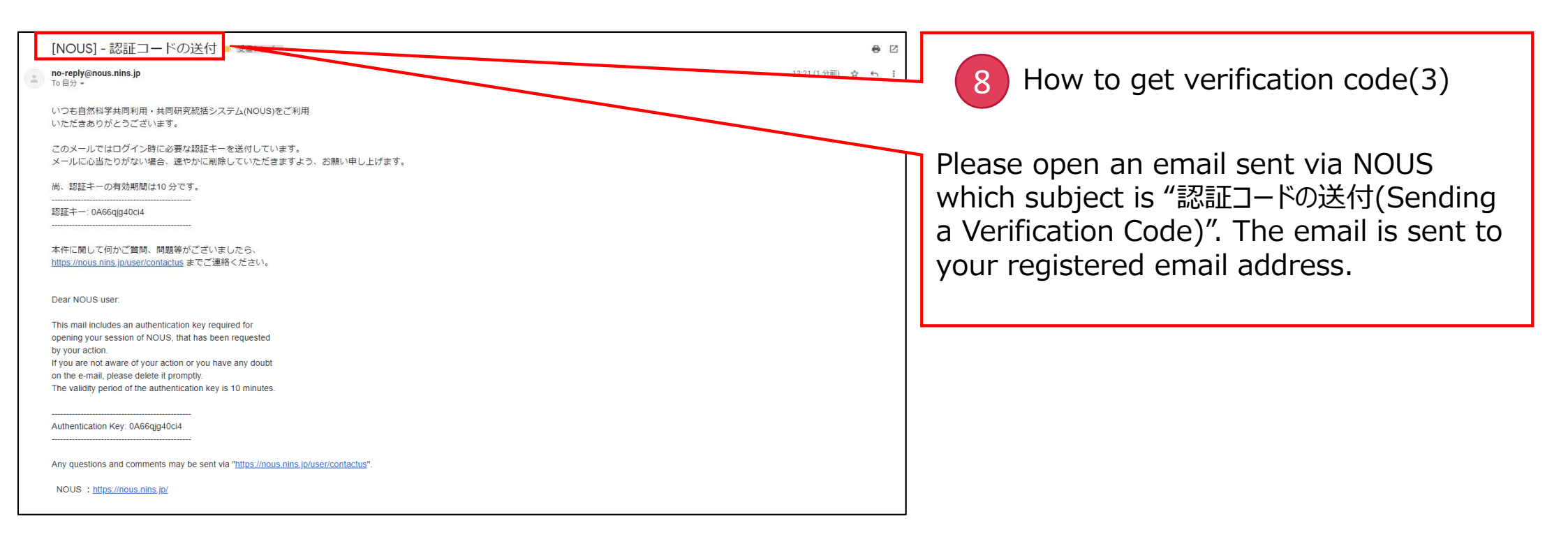

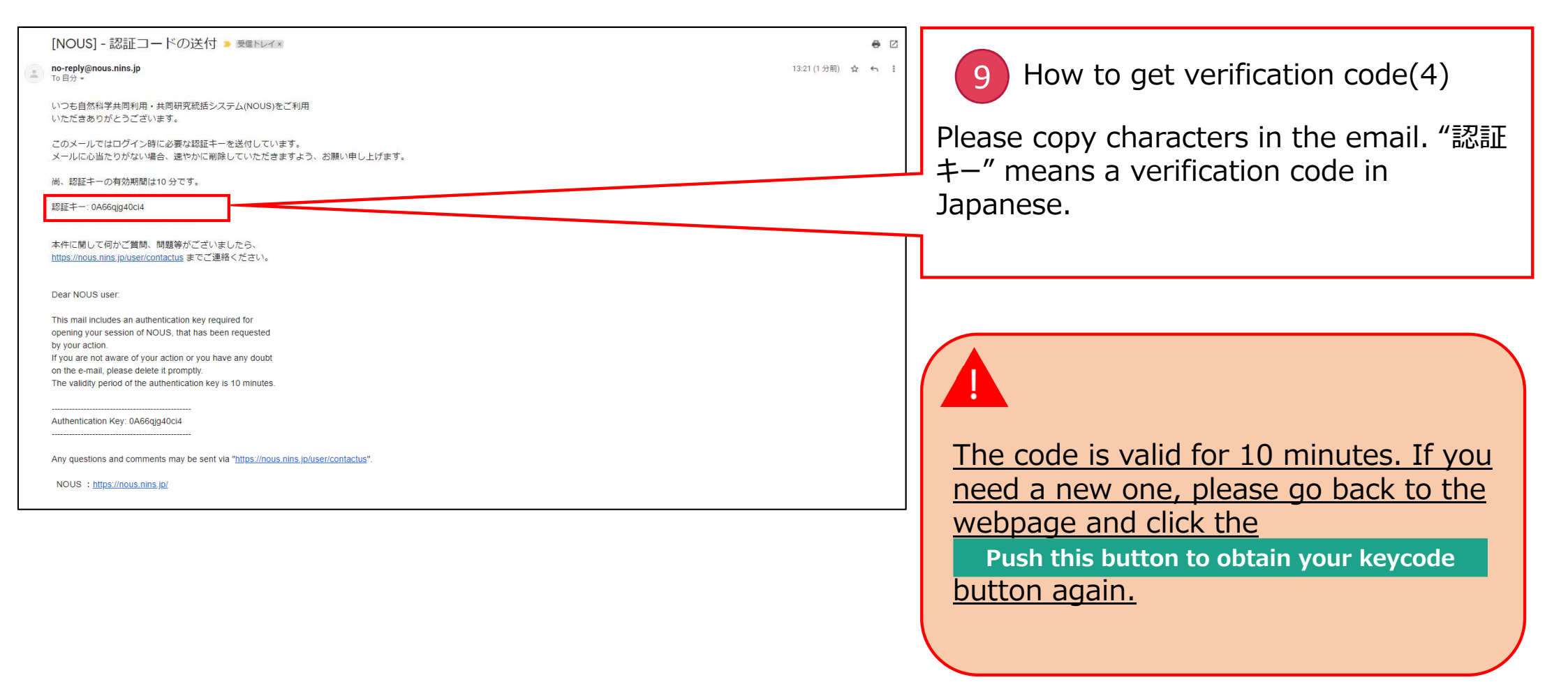

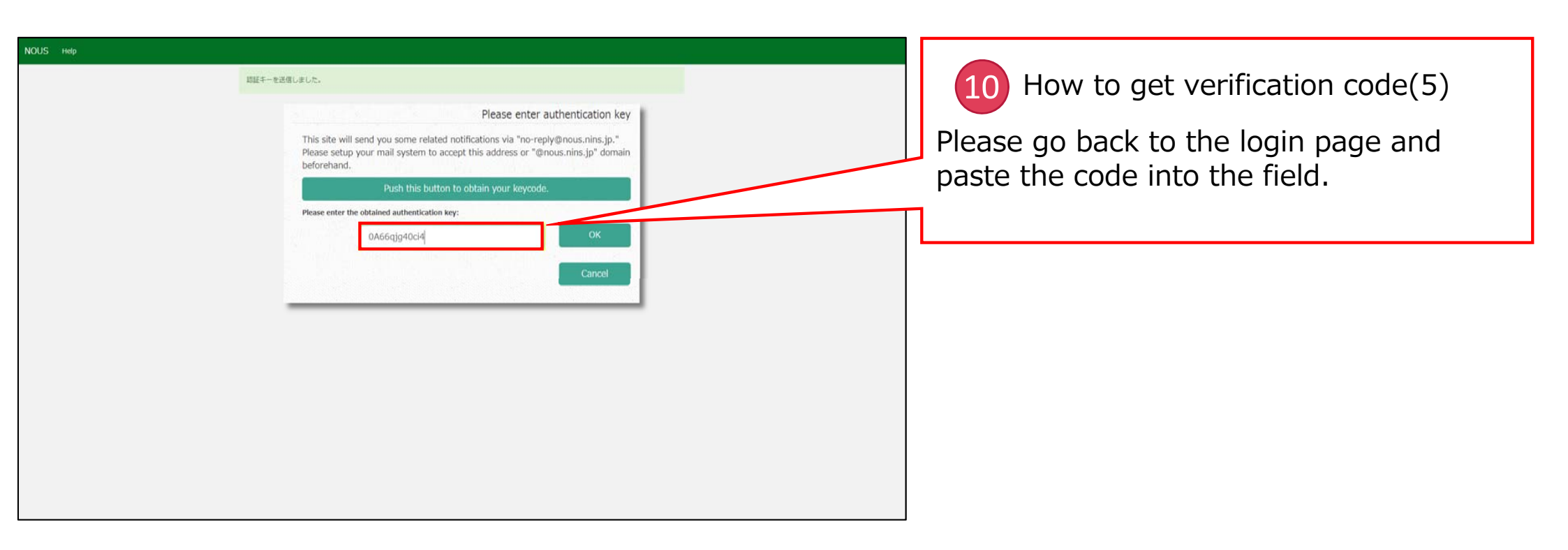

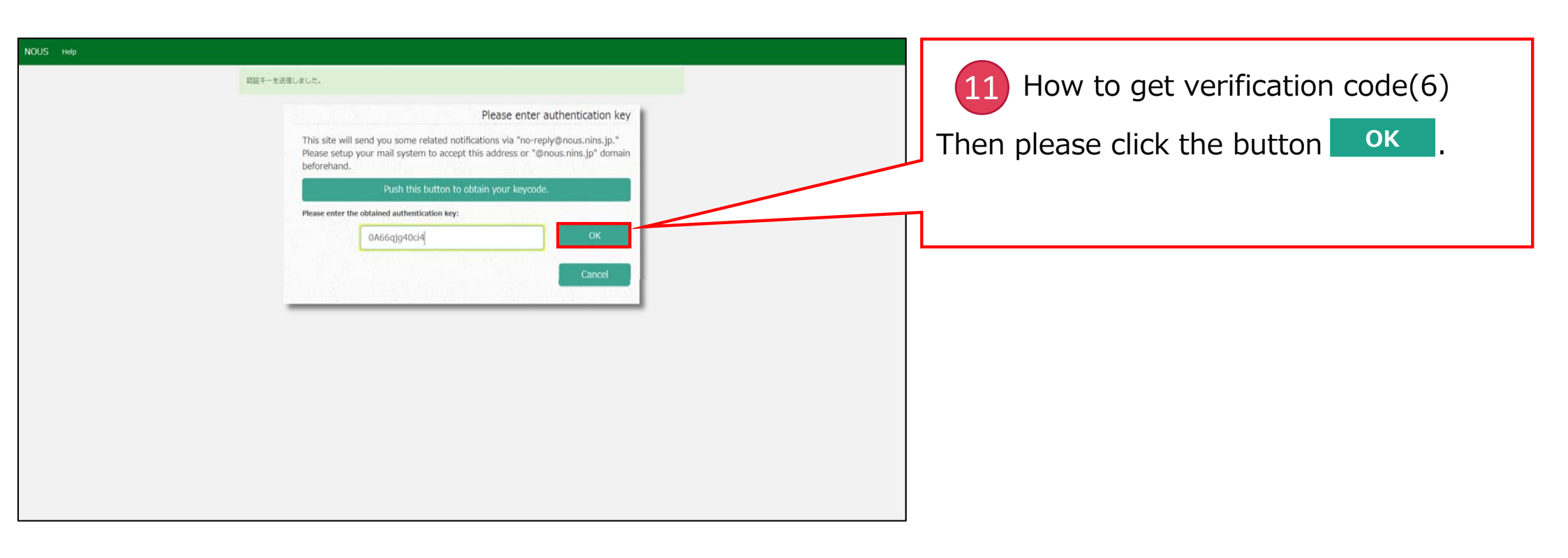

| Change Pa  | ssword My Profile    | Contact Us Single | Sign-on Setting                      |            |            |                     |                              | Timeou       | it Count: 03  | :53 Login L      |
|------------|----------------------|-------------------|--------------------------------------|------------|------------|---------------------|------------------------------|--------------|---------------|------------------|
| My Pag     | je                   |                   |                                      |            |            |                     |                              |              |               |                  |
| Password:  |                      | review            | ner >>                               |            |            |                     |                              |              |               |                  |
| 新規申請/      | New applications:    |                   |                                      |            |            |                     |                              |              |               |                  |
| 年度<br>Year | 分類<br>Classification | 代表者<br>Leader     | タイトル<br>Title                        | 役割<br>Role |            |                     | 状態<br>Stat                   | 局部<br>tus Up | 冬更新日<br>date  |                  |
| 2021       | ExCELLS-ippankiki    |                   | 10 - 10 - 2000 - 2000<br>100         | 代表者        | ed         | a submit            | withdraw                     | 中川           | 書: 2020-1     | 2-04 16:09       |
| 2021       | NIPS-imaging         | 4 60.             | and the Backston of the<br>Sources   | ■ 代表者      | ed         | e submit            | withdraw                     | 申Ⅱ           | 青書:2020-1     | 2-04 16:11       |
| 2021       | NIPS-project         | - <b>1</b>        |                                      | 代表者        | edi        | it submit           | withdraw                     | 申録           | 青書:2020-1     | 2-02 09:26       |
| Start      | new application      |                   |                                      |            |            |                     |                              |              |               |                  |
|            |                      |                   |                                      |            |            |                     |                              |              |               |                  |
| 採択済課題      | Approved applic      | cations:          |                                      |            |            |                     |                              |              |               |                  |
| 年度<br>Year | 分類<br>Classification | 代表者<br>Leader     | タイトル<br>Title                        |            | 役割<br>Role | 通知書<br>Notification | 追加/出張申請<br>Additional/Travel |              | 報告書<br>Report | 継続申請<br>Continue |
| 2020       | IMS-(k)UVSORnano     | 5 - S             |                                      | -          | 代表者        | notification        | - •                          | apply        | upload        | continue         |
| 2020       | IMS-(k2)UVSOR        | 10 m              | er an talbain the eren<br>Vatorioves | 940.<br>1  | 協力者        | notification        | - •                          | apply        | upload        | continue         |
|            |                      |                   |                                      |            | 10.000     |                     |                              |              |               |                  |

#### The process of logging into NOUS with 2-Step verification is completed.

**NOTE**: Only users who fulfill the following requirements can use Single Sign On for logging into NOUS:

- Your institute is authenticated as a member of Academic Access Management Federation in Japan (GakuNin\*).
- Your institute give permission to use Single Sign On for NOUS.

Please ask person in charge at your institute if you would like to know whether you could use SSO or not.

\*If you would like to know more about GakuNin, please check the following URL. ( <u>https://www.gakunin.jp/en</u> )

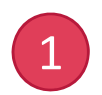

#### What is Single Sign On?

When you use several Web systems and log into any one of them, you do not have to log into the other systems if you could use Single Sign On. It can be enabled by the system named Shibboleth.\*

Thus if you set up SSO, you do not have to use 2-StepVerification for logging into NOUS and could simplify the process.

\*If you would like to know more about Shibboleth, please check the following URL. (<u>https://www.shibboleth.net/about-us/the-shibboleth-project/</u>)

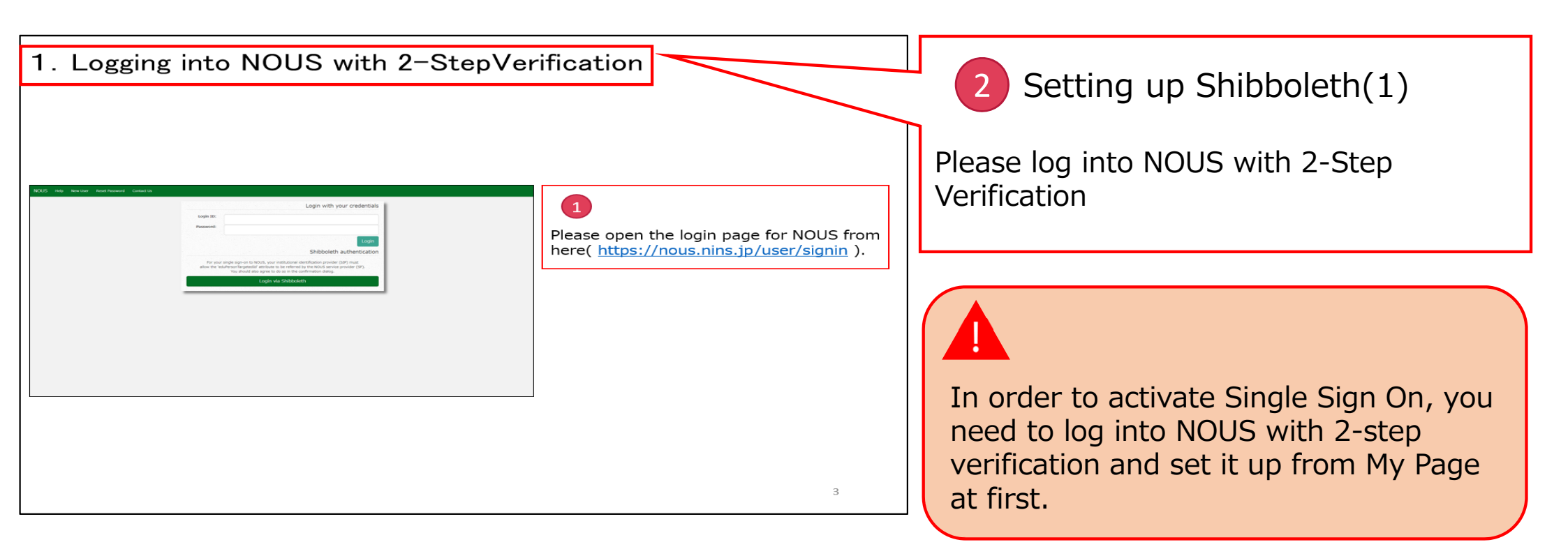

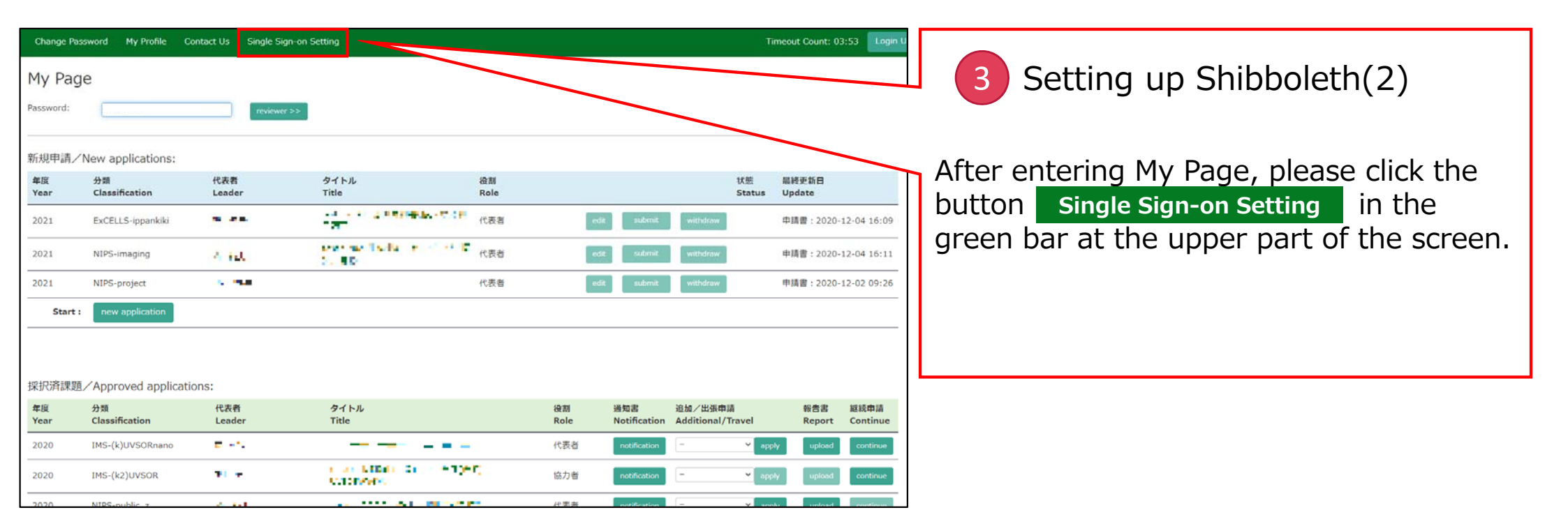

| NOUS Help | My Page                                                                                                    | Timeout Count: 04:00 Login User: 🖿 📼 📼 |                                                                                                    |
|-----------|----------------------------------------------------------------------------------------------------|----------------------------------------|----------------------------------------------------------------------------------------------------|
|           | Nousでは、Shibbolethによるシングルサインオンが可能です。<br>シングルサインオンを行うには、Nous アカウントとあなたの所属暗観アカウントを領達付ける必要があります。下記の Login via Shibboleth ボタンを押して、Shibboleth Login を行ってください。<br>Shibboleth Login に成功すると自動的に関連付けが行われ。次回ログインから Shibboleth によるシングルサインガできるようになります。 |                                        | 4 Setting up Shibboleth(3)                                                                                                    |
|           | Login via Shibboleth                                                                                                    | F<br>t<br>e<br>c                       | Please click Login via Shibboleth . All of<br>the written description above the button<br>explains that you need to set up<br>Shibboleth at first to use SSO. |
|           | 大学共同利用辐膜法人 自然科学研究编辑 〒105-0001 東京都港区虎ノ                                                                                                    | 14-3-13 ヒューリック神谷町ビル2編                  |                                                                                                    |
|           | © N                                                                                                    | tional Institutes of Natural Sciences  |                                                                                                    |

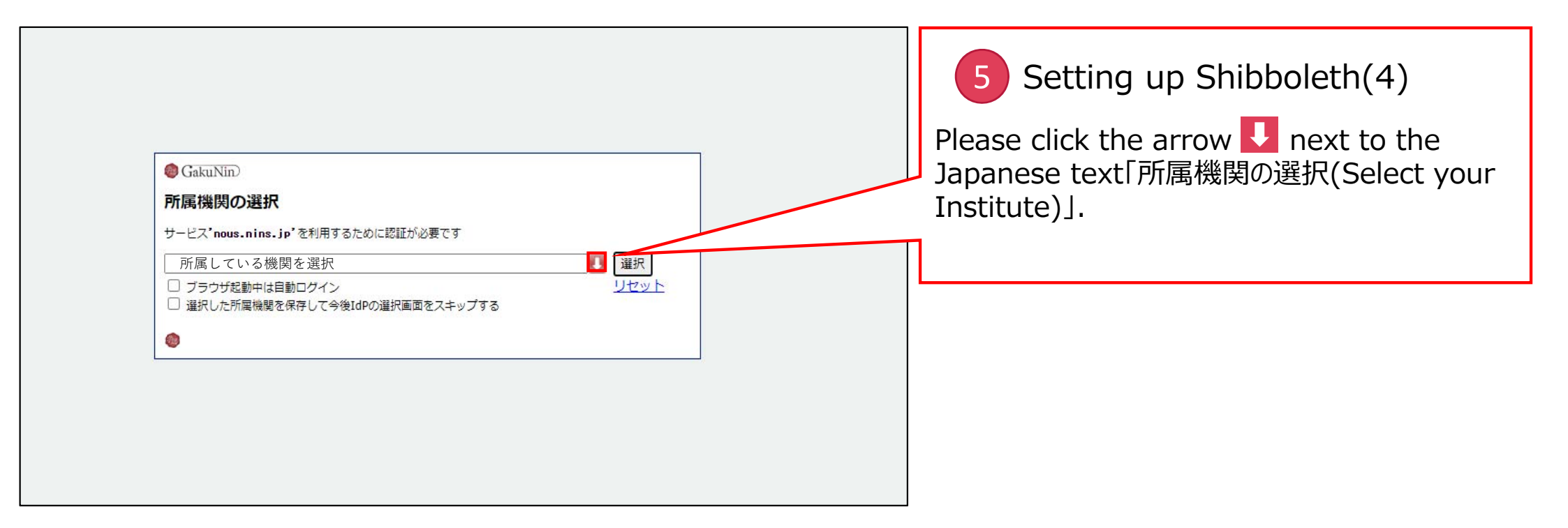

|                                                                                                    | 6 Setting up Shibboleth(5)                                |
|----------------------------------------------------------------------------------------------------|-----------------------------------------------------------|
| <ul> <li>@ GakuNin)</li> <li>所属機関の選択</li> </ul>                                                       | Please select your institute from the drop-<br>down list. |
| サービス'nous.nins.jp'を利用するために認証が必要です<br>AUTO<br>AUTO<br>会津大学<br>国際教養大学<br>福島県立医科大学<br>東北学院大学<br>宝Htt + 学 |                                                           |

| Genvin                                                                                                    | 7 Setting up Shibboleth(6)<br>After selecting your institute, please<br>select the button 「選択(Select)」. |
|----------------------------------------------------------------------------------------------------|----------------------------------------------------------------------------------------------------|
| ・● GakultunD <b>所属機関の選択</b> サービス'nous.nins.jp'を利用するために認証が必要です             分子科学研究所             づラウザ起動中は自動ログイン             選択した所属機関を保存して今後IdPの選択画面をスキップする |                                                                                                    |
|                                                                                                    |                                                                                                    |

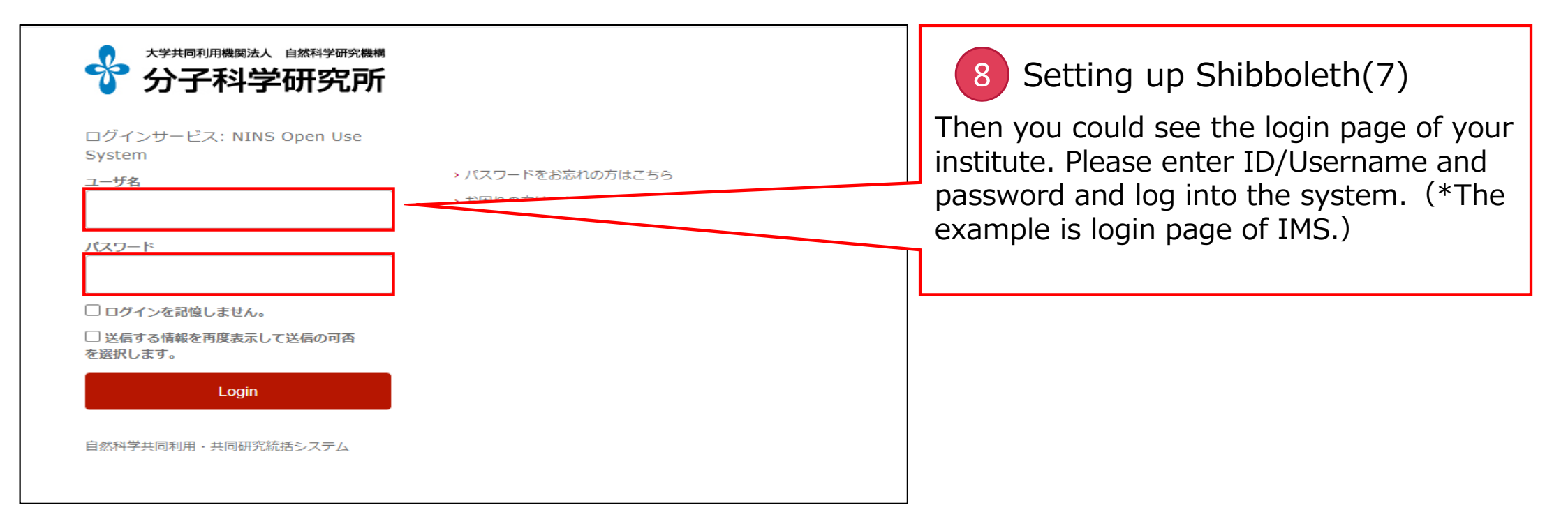

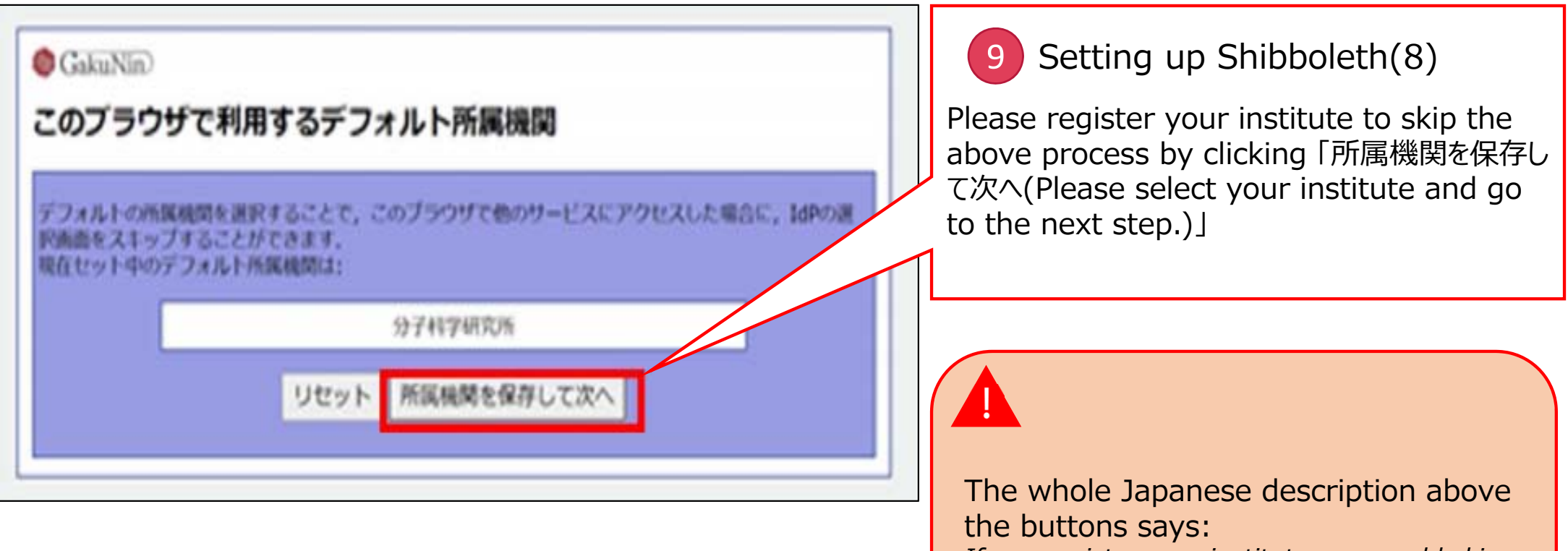

If you register your institute, you could skip the process of selecting your institute next time you visit the system with the same browser. Your selected institute is below:

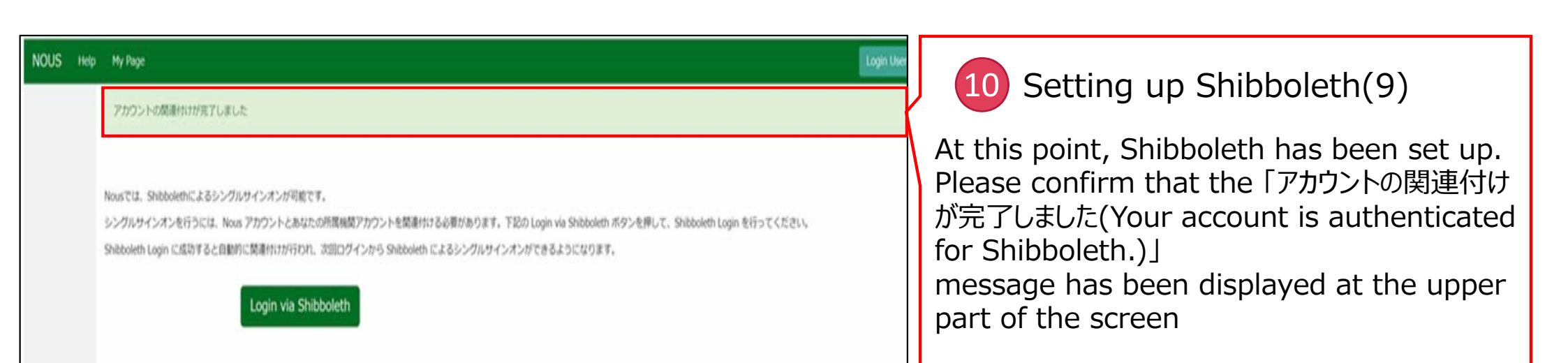

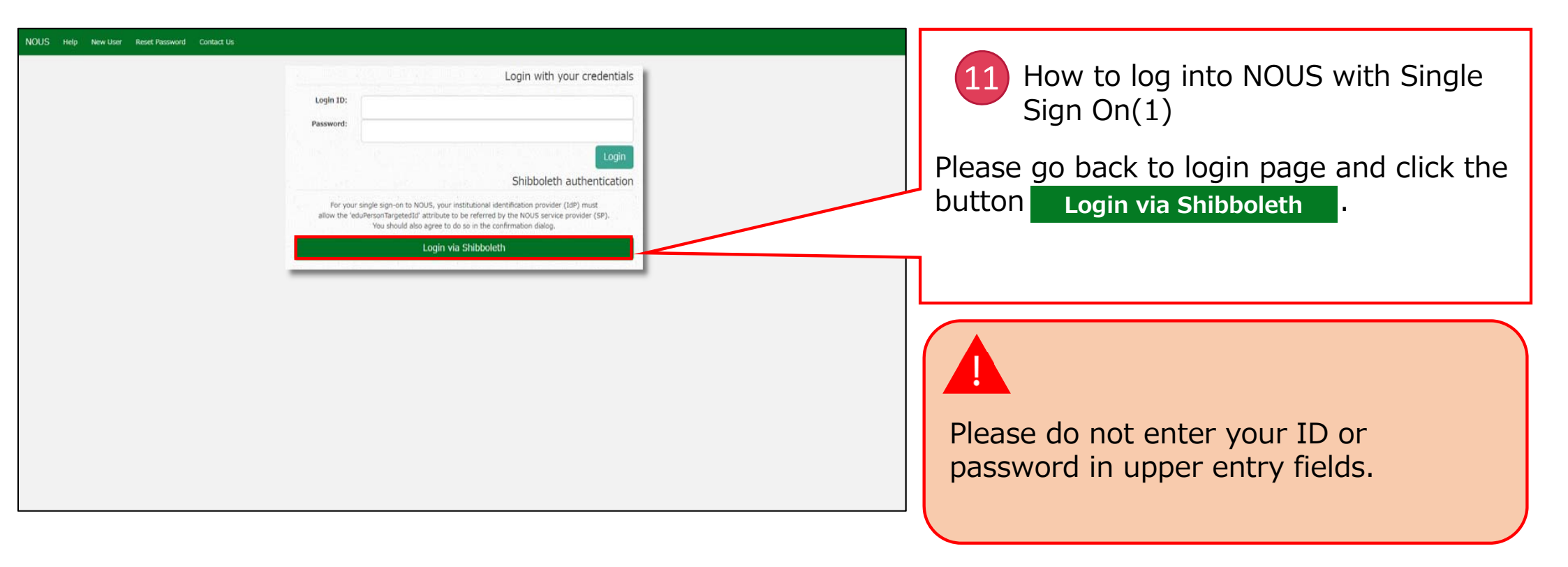

|                     | 12 How to log into NOUS with Single Sign On(2)                                                                                                |
|---------------------|----------------------------------------------------------------------------------------------------|
| <ul> <li></li></ul> | Please follow the instructions the system<br>at your institute indicate and log into<br>NOUS. You do not have to use 2 Step-<br>Verification. |
|                     |                                                                                                    |

#### The process of enabling Single Sign On for NOUS with Shibboleth is completed.

## 3. Resetting Password

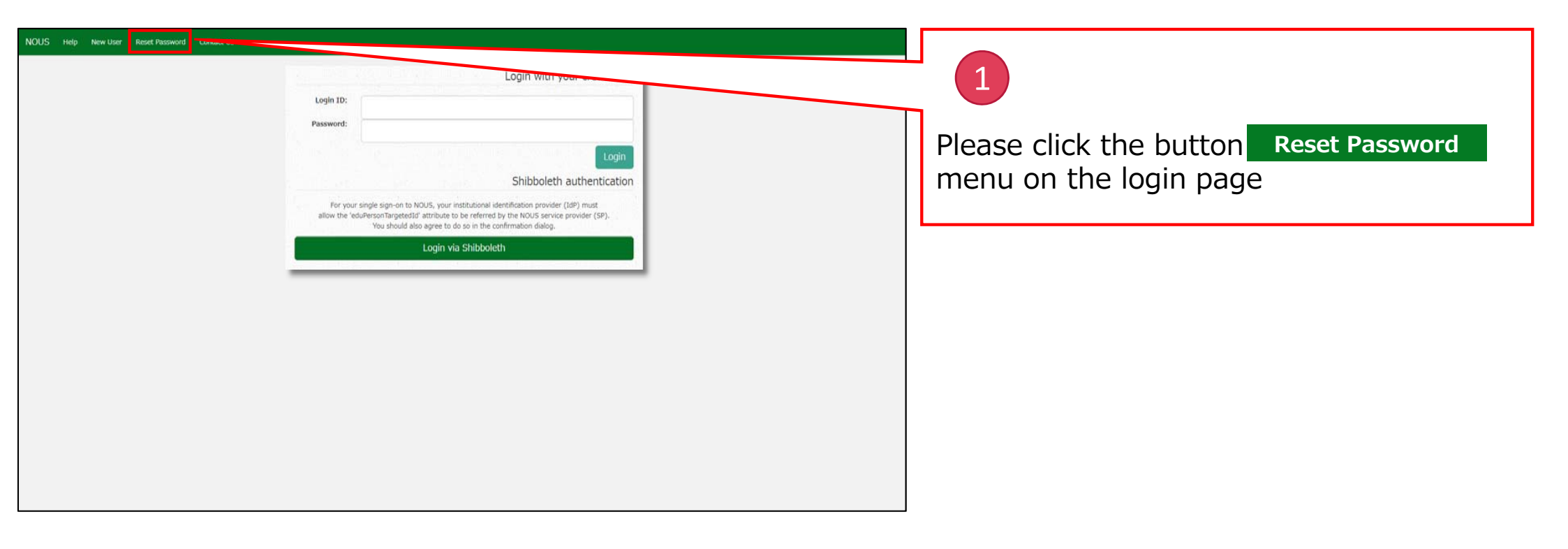

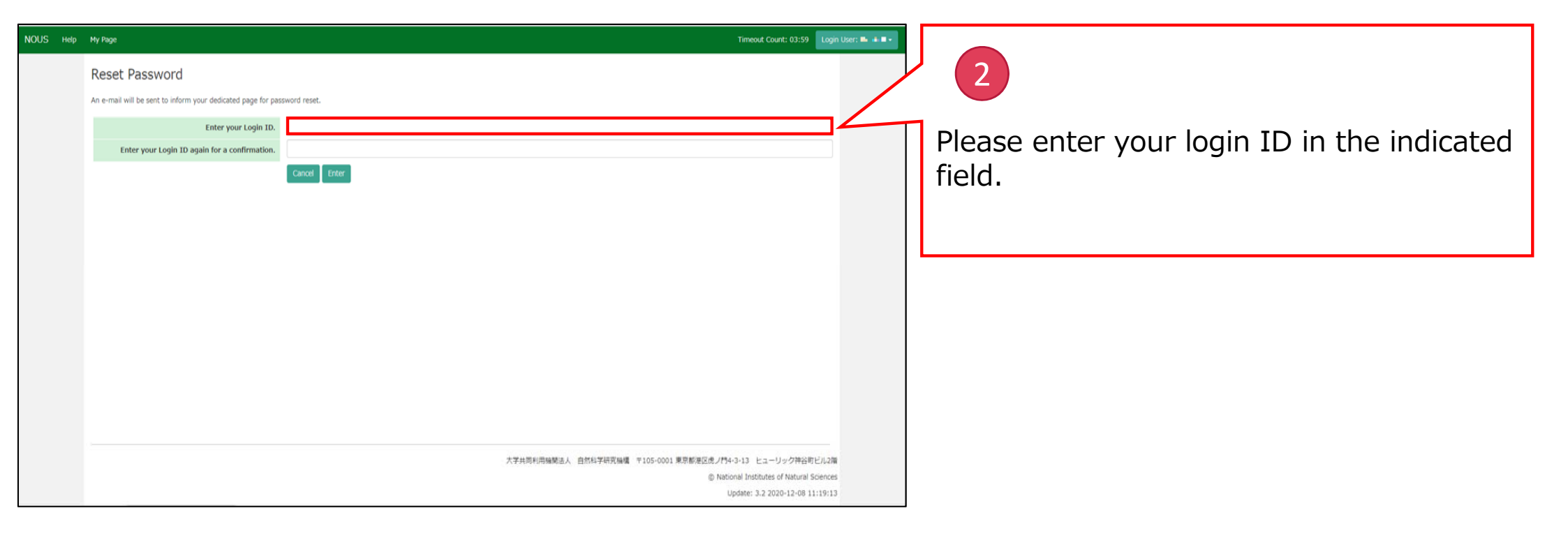

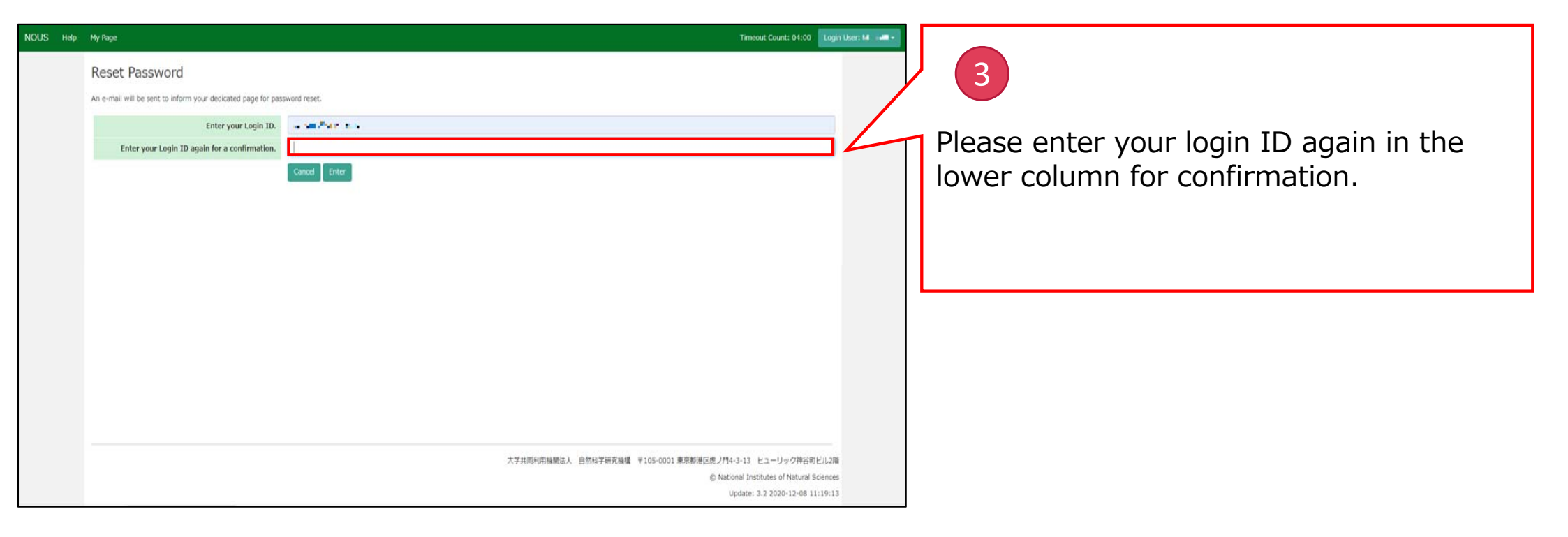

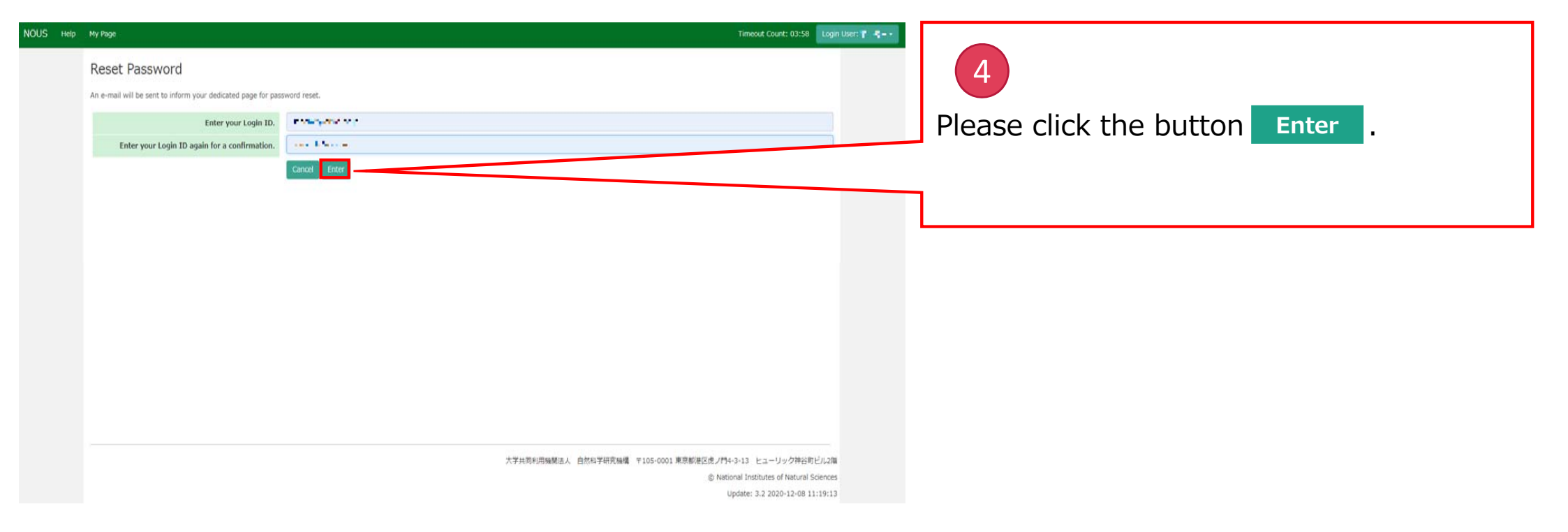

| User Reset Password | Contact Us Password reset email sent.                                                                                                    | 5                                                                                                    |
|---------------------|----------------------------------------------------------------------------------------------------|----------------------------------------------------------------------------------------------------|
|                     | Login with your credentials         Login ID:         Password:         Login         Dibboleth authentication         For your single sign-on to NOUS, your institutional identification provider (IdP) must allow the 'eduPersonTarcetedId' attribute to be referred by the NOUS service provider (SP). You should also agree to do so in the confirmation dialog.         Login via Shibboleth | Please confirm that the "Password reset<br>email sent." message has been displayed<br>at the upper part of the screen. |

#### [NOUS] - User Admin/10719 🕨 受信トレイ×

no-reply@nous.nins.jp To 自分 •

-

いつも自然科学共同利用・共同研究統括システム(NOUS)をご利用 いただきありがとうございます。

以下のアカウントより、パスワード(再)設定の依頼を受け付けました。

Login ID: ----

この依頼が正しければ、以下のURLよりパスワードを(再)設定 してください。もし依頼に覚えがない場合は、そのまま無視して いただいて結構です。(メールを速やかに削除してください)

for Login ID : https://nous.nins.jp/user/resetpassword/I88PRF5yICcgdaBQ5uZ910460

本件に関して何かご質問、問題等がございましたら、 https://nous.nins.jp/user/contactus までご連絡ください。

Dear Nous user:

A request has been received to (re)set the password for above-mentioned user account. If this request was properly made by you, please reset the password through the above URL. If not, you have nothing to do and just ignore this e-mail. (Rapidly deleting this e-mail would be recommended.)

Any questions and comments may be sent via "https://nous.nins.jp/user/contactus"

NOUS : https://nous.nins.jp/

### 6

An E-mail to reset your password will be sent via NOUS. Please click the URL and open the window to reset your password.

| Change Password                                                                                                    |                                                                                                    |
|----------------------------------------------------------------------------------------------------|----------------------------------------------------------------------------------------------------|
| New password for 🐂 🖷 📫 🖿 🔐 🚛 🖡 .                                                                                                    | 1                                                                                                    |
| New password                                                                                                    | Please enter your new password in the                                                                            |
| New password again Back Change                                                                                                    | upper column.                                                                                                    |
| Passwords should have more than 9 characters and contain at least one upper and lower cases, one numeric, and one symbolic letters. (パスワードは、奥小文字、奥大文字、数字、記号を1文字以上含んだ10文字以上<br>の文字列にしてください。) |                                                                                                    |
|                                                                                                    |                                                                                                    |
|                                                                                                    |                                                                                                    |
|                                                                                                    |                                                                                                    |
|                                                                                                    | Passwords should have more than 9<br>characters, at least one upper or<br>lowercase letter, and one alphanumeric |
|                                                                                                    | symbol.                                                                                                    |

| Change Password                                                                                                    | 8                                           |
|----------------------------------------------------------------------------------------------------|---------------------------------------------|
| Change Password                                                                                                    |                                             |
| New password for 🐂 🖬 📲 👘 👘 💼 🚛 🔹 .                                                                                                    | Please enter the password again in the      |
| New password                                                                                                    | lower column for confirmation               |
| New password again                                                                                                    |                                             |
| Back Change<br>Passwords should have more than 9 characters and contain at least one upper and lower cases, one numeric, and one symbolic letters. (パスワードは、英小文字、英大文字、数字、記号を1文字以上含んだ10文字以上<br>の文字列にしてください。) |                                             |
|                                                                                                    | Please take care to enter correct password. |

| Change Password                                                       |                                                                                                    |   | 9                               |
|-----------------------------------------------------------------------|----------------------------------------------------------------------------------------------------|---|---------------------------------|
| New password for 🗣 📽 📫 🖢 🔐 🔹 🖡                                        |                                                                                                    |   |                                 |
| New password                                                          |                                                                                                    |   | Please click the button Change. |
| New password again                                                    |                                                                                                    | 1 |                                 |
| Passwords should have more than 9 characters and con<br>の文字列にしてください。) | Back Change<br>tain at least one upper and lower cases, one numeric, and one symbolic letters.(パスワードは、奥小文字、英大文字、数字、記号を1文字以上含んだ10文字以上 |   |                                 |
|                                                                       |                                                                                                    |   |                                 |
|                                                                       |                                                                                                    |   |                                 |
|                                                                       |                                                                                                    |   |                                 |
|                                                                       |                                                                                                    |   |                                 |
|                                                                       |                                                                                                    |   |                                 |
|                                                                       |                                                                                                    |   |                                 |

| Change Password<br>New password for sonomit@orion.ac.jp.<br>Password successfully changed.<br>New password again<br>Rew password again<br>Base Change<br>Passwords should have more than 9 characters and contain at least one upper and lower cases, one numeric, and one symbolic letters. (パスワードは、 爽小文字、 東大文字、 東子、 記号 記文字以上合人だ10文字以上<br>の文字列にしてください。) | 40<br>At this point, your password has been<br>reset. Please confirm that the "Password<br>successfully changed" message has been<br>displayed at the upper part of the screen.<br>Please go back to login page and try to<br>log into NOUS using your new password. |
|----------------------------------------------------------------------------------------------------|----------------------------------------------------------------------------------------------------|

#### The process of resetting your password is completed.

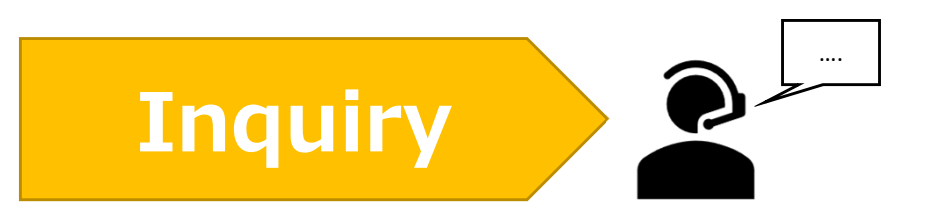

If you have any questions about NOUS, please do not hesitate to contact to us.

<u>Address</u>

Joint Research Section, International Relations and Research Cooperation Division, Okazaki Administration Center, National Institutes of National Sciences(NINS) 38 Nishigonaka Myodaiji, Okazaki, Aichi, 444-8585

▲ TEL 0564-55-7133
 ▲ MAIL r7133@orion.ac.jp